| • • HELSE BERGEN                                                | Unila            | b - Rapporteringslo          | gg                       |
|-----------------------------------------------------------------|------------------|------------------------------|--------------------------|
| •                                                               | Brukerveiledning |                              | Dok.ID: D65108           |
| Organisatorisk plassering: Helse Bergen HF/Laboratorieklinikken |                  |                              | Versjon: 1.04/04.07.2024 |
| Kategori:                                                       |                  |                              | Gyldig til: 04.07.2026   |
| Dok. eier: Anne Grete Thue                                      |                  | Dok. ansvarlig: Line Agledal |                          |

## 1. Rapporteringslogg

 $\mathsf{Velg}\ \mathsf{Systemadmin}. \rightarrow \mathsf{Log} \rightarrow \mathbf{Rapportering}$ 

| Unil(      | χþ           |      |            |          |            |              |                 |               |                     |        | $\subset$  | 🕻 Søk     | Søke+expo    | rt |
|------------|--------------|------|------------|----------|------------|--------------|-----------------|---------------|---------------------|--------|------------|-----------|--------------|----|
| Log rappor | tering 🕜     |      |            |          |            |              |                 |               |                     |        |            |           |              |    |
| ✓ Tidsron  | 1            |      | Fra (kloki | ceslett) | 00:01      |              | Hend            | else id 🛛 all |                     | Rap    | portering  | alle      | ~            | 1  |
| Automat    | isk oppdater | ing  | Fra        | (dato)   | 28.06.2022 | Q            | Handl           | ing ID all    | • •                 |        | Status     | Alle      | ~            | 1  |
| Search i   | n archive db |      | Til (klok  | ceslett) | 14:08      |              | R               | ekv.nr        |                     | ]      | Lab.       | MBF       | ~            | Ð  |
|            |              |      | Til        | (dato)   | 29.06.2022 | Q            | Rek             | virent        | Q                   |        | BRUKER     |           | (            | Q  |
|            |              |      |            |          |            |              | Fød             | Iselsnr       |                     | Av     | d. skriver | alle      |              | -  |
| Date       | Tid          | Kat. | Event      | Act-ID   | Status     | Laboratorier | Rekv.nr         | Rekvire       | t Pasient           | Ori.   | Add. Info  |           | Avd. skriver |    |
| 29.06.2022 | 10:35:02     | 19   | XML        |          | send       | MBF          | N0133918        | MED6          | 12057900499 - Telok | SYS    | A4FE2A     | DA-B3D4-4 |              |    |
| 28.06.2022 | 08:50:43     | 19   | XML        |          | send       | MBF          | N0133918        | MED6          | 12057900499 - Telok | tomati | 7ED160     | 47-58D0-4 |              |    |
| 28.06.2022 | 08:50:43     | 19   | XML        |          | send       | MBF          | N0133918        | MED6          | 12057900499 - Telok | tomatl | D583BC     | 66-D965-4 |              |    |
| 28.06.2022 | 07:35:02     | 19   | XML        |          | send       | MBF          | <u>40629080</u> | HDSM          | 12057900499 - Telok | SYS    | BDDB50     | CB-D733-4 |              |    |

Rapporteringsloggen kan blant annet brukes til å sjekke om svar er sendt og til å sjekke opprinnelig svarmelding. Den kan også brukes til å sjekke prøvetakingslister, sendeprøveliste og tilleggsbestillingslister som er skrevet ut.

Forklaring til de ulike feltene:

| Date                  | Viser dato når svaret er produsert og sendt.    |
|-----------------------|-------------------------------------------------|
| Tid                   | Viser tidspunkt svar eller melding er produsert |
| Kat., Event og Act-ID | Viser oversikt over type svar                   |

| Kat. | Event   | Act-ID | Forklaring                                   |
|------|---------|--------|----------------------------------------------|
| 13   | SR      | E      | Endelig skriftlig rapport                    |
| 13   | SR      | Т      | Foreløpig skriftlig rapport                  |
| 18   | SR      | E      | Endelig skriftlig rapport til kopimottaker   |
| 18   | SR      | Т      | Foreløpig skriftlig rapport til kopimottaker |
| 19   | XML     |        | Elektronisk svar                             |
| 19   | XML     | Т      | Foreløpig elektronisk svar                   |
| 21   | XML     |        | Elektronisk svar på slettet analyse          |
| 22   | XML     |        | Elektronisk svar på slettet rekvisisjon      |
| 30   | BLTA    |        | Prøvetakingslister                           |
| 31   | TILLEGG |        | Liste over tilleggsbestillinger              |
| 31   | WOLI    |        | Utskrift av arbeidsliste                     |
| 32   | ESSP    |        | Sendeskjema                                  |

| Status       | Viser hvilken måte svaret er sent på                                        |
|--------------|-----------------------------------------------------------------------------|
| Laboratorier | Viser hvilket laboratorium rekvisisjonen er rapportert for                  |
| Rekv.nr      | Viser hvilket rekvisisjonsnummer som er rapportert. Om man trykker på       |
|              | Rekv.nr i listen vises skjermrapport av rekvisisjonen.                      |
| Rekvirent    | Viser hvilken rekvirent rekvisisjonen tilhører                              |
| Pasient      | Viser fødselsnummer og navn på pasienten. Ved å holde musen over feltet vil |
|              | hele opplysningen vise i tooltip.                                           |
| Ori.         | Viser koden til den som har startet rapporteringen. Ved å holde musen over  |
|              | feltet vil hele navnet vise i tooltip. SYS er systemgenerert rapportering.  |

|                | Unilab Dappartaringslags                                | Dok.ID: D65108            |
|----------------|---------------------------------------------------------|---------------------------|
| • HELSE BERGEN | Unitab - Rapporteringslogg                              | Versjon: 1.04             |
|                |                                                         |                           |
| Add.Info       | Her vises identifikasjon til rapporten, ved å trykke på | lenken åpnes              |
|                | svarrapport i PDF format, elektronisk svar i XML-forr   | nat.                      |
| Avd. skriver   | Viser hvilken skriver svaret er skrevet ut på, dersom   | det er et skriftlig svar. |
|                | Dersom det er et BAKT svar og det mangler info i det    | te feltet, er det et PDF- |
|                | vedlegg til en elektronisk melding til DIPS.            |                           |

Man kan sjekke loggen på ønsket dato. Ved å ta vekk haken for «tidsrom» kan man søke på andre felt i dialogen som rekvisisjonsnummer, rekvirent, fødselsnummer, bruker og skriver. I tillegg kan en velge i nedtrekksliste for hendelsesID, rapportering, status og lab. Feltet for lab er forhåndsutfylt med det laboratoriet du er logget inn som.

Trykk «**Søk**» når alle kriterier for søk er utfylt for å oppdatere listen.

«Søke+export» oppdaterer søket og eksporterer resultatet til en Excel-fil.

## Endringslogg

Ikke skriv i endringsloggen. Endringer noteres i «Merknad til denne versjonen» i Dokumentvindu.

| Versjon | Endring i denne versjonen          |
|---------|------------------------------------|
| 1.04    | Ingen endringer                    |
|         | Forlenget gyldighet til 04.07.2026 |

## Interne referanser

13.1.15.1.2-01

Unilab - brukerveiledning

Eksterne referanser